## Handleiding Kahoot quiz maken.

Ga naar internet.

Typ het volgende adres in: <u>https://getkahoot.com/</u>

Klik op:

GET MY FREE ACCOUNT >

Kies je rol bij:

Choose your role...

Typ daarna de schoolnaam in het vak: Klein Heyendaal

Bij stap 2 geef je je geboortedatum op.

| Bij stap 3 verzin je een Username, je    |
|------------------------------------------|
| typt je e-mailadres in en je kiest een   |
| wachtwoord.                              |
| Schrijf deze allebei op dit blaadje. Dan |
| vergeet je ze niet!!                     |

Tenslotte klik je op:

| WHEN'S YOUR BIRTHDAY? |           |           |      |   |  |  |  |  |
|-----------------------|-----------|-----------|------|---|--|--|--|--|
|                       | Day 🖌     | Month 🗸   | Year | ~ |  |  |  |  |
|                       |           |           |      |   |  |  |  |  |
|                       | 3         |           |      |   |  |  |  |  |
| SIGN U                | P WITH YO | DUR EMAIL |      |   |  |  |  |  |
| 🚨 Usernar             | ne        |           |      |   |  |  |  |  |
| 🖾 Email               |           |           |      |   |  |  |  |  |
| A Passwor             | d         |           |      |   |  |  |  |  |
|                       |           |           |      |   |  |  |  |  |

**CREATE ACCOUNT** 

~

| Create | new | Kahoo | t! |  |  |
|--------|-----|-------|----|--|--|

Nu zie je dit:

Om een quiz te maken, kies je:

Zet de cursor in het witte vak en typ hier de naam van je quiz en klik op go!

In het vak (achter "question 1") typ je de eerste vraag.

Disc

Scroll naar beneden en typ in de "answer"-vakken 4 mogelijke antwoorden, waaronder minstens 1 goed antwoord.

Bepaal welk(e) antwoord(en) goed is/zijn en verander Incorrect in Correct door daar op te klikken.

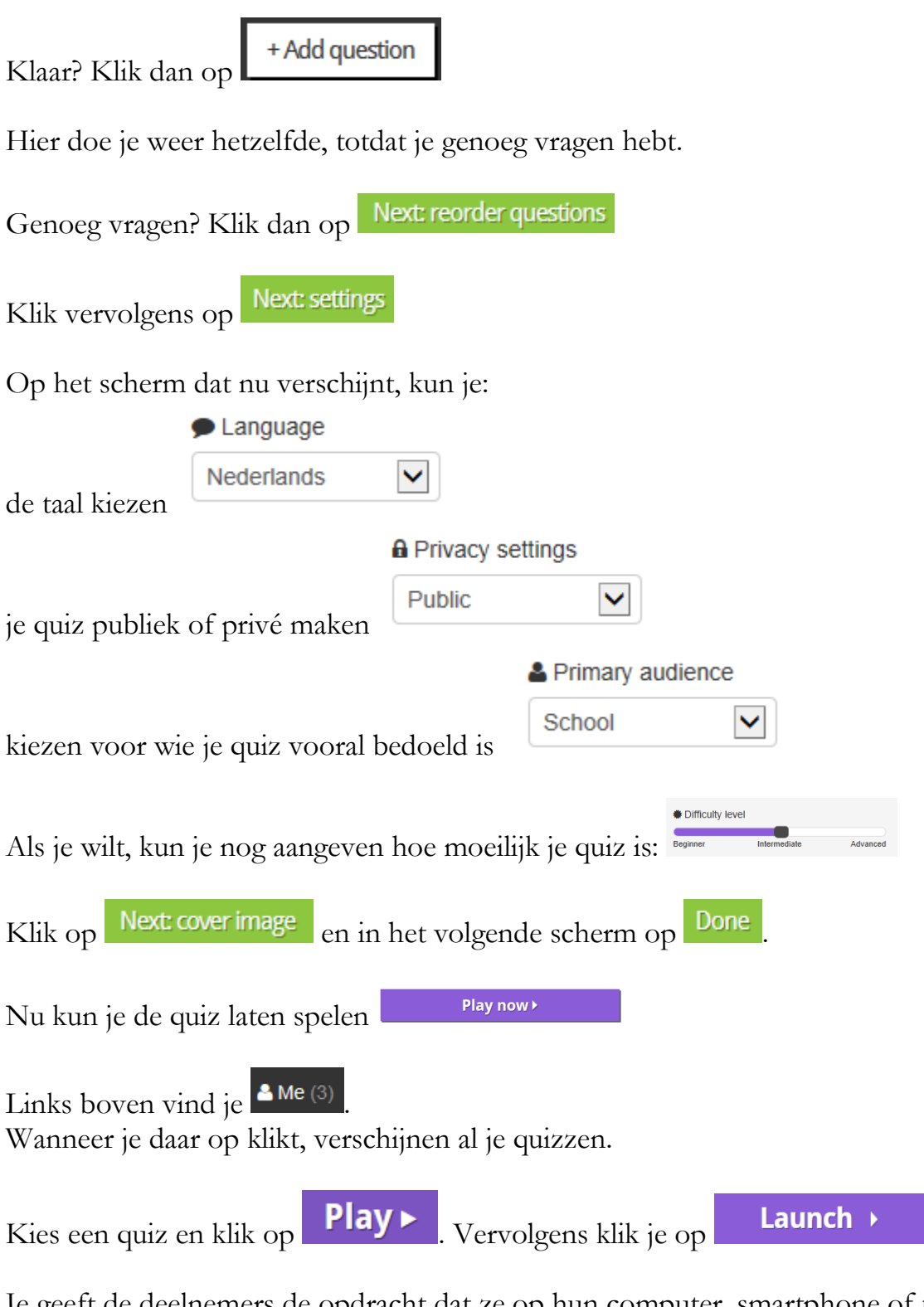

Je geeft de deelnemers de opdracht dat ze op hun computer, smartphone of tablet het volgende adres in moeten typen: <u>http://kahoot.it</u>.

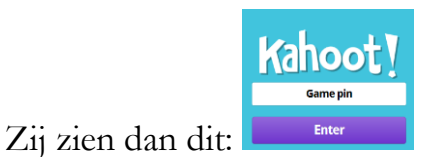

Bij Game pin vullen zij het getal in dat op het digibord verschijnt. Vervolgens vult iedereen zijn/haar naam. Alle namen verschijnen op het bord.